## Using the R-Axis Spider to run thin films

In addition to loose powder samples, it is possible to run thin film samples on the R-Axis Spider. Use the zero background plate holder for your thin film sample. A small amount a double sided tape will keep the thin film mount in place. The thin film mount needs to be kept smaller than xxx mm to keep from bumping into the collimator. Substrates composed of glass slides and Si wafers are easily accommodated. Thicker FTO plates may require some adjustments.

Instead of using Crystal\_Clear, use RINT\_XRD XG for powder samples. Before starting the program, it is useful to create the data directory first. You will be asked for a data at the start.

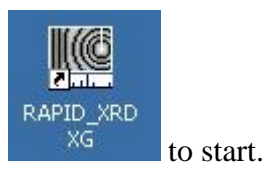

Double-click

You will be asked if you wish to return to the previous data collection parameters.

| Measure | ment condition                             |    | × |
|---------|--------------------------------------------|----|---|
| ?       | Return to previous measurement conditions? |    |   |
|         | Yes                                        | No |   |
|         |                                            |    |   |

If you answer yes, you experimental setup will be the same as the one run just before you. If you answer no, the default experimental conditions will be set. The default setup uses an incorrect setting for KV and mA, which should be set to 40/40.

| DataFolderSetting | <u>X</u>      |
|-------------------|---------------|
| C:\               | Insert        |
| image             |               |
|                   | raxwish\image |
| 04                |               |

After selecting the proper directory, you must hit the Insert button. The selected directory will be displayed in the Data Folder entry. If you forget to hit Insert, you will go to the default directory, C:\raxwish\image.

The program control panel will appear as below.

| Image: CCD camera     Image: CCD camera     Image: CCD cam |
|----------------------------------------------------------------------------------------------------|
| Project Shutter _ System _                                                                                                    |
| Data folder : C:\data\NaCl-test       Available disk: 8.87GB                                                                                                    |
| Device status       Standard Measurement       Image       Log         Omega axis : 60.000       Phi axis : 0.000       File/Sample       X-ray conditions         Phi axis : 40.000       Sample       fest sample       Target       Cu v         Chi axis : 40.000       Operator name       rigaku       Jmg       X-ray Measureme       40 ± kV       30 ± m.         IP position : unknown       Erase lamp : Off       Sample       fest sample       X-ray Measureme       40 ± kV       30 ± m.         Shutter : Closed       Memo       RINT RAPID       Exposure time       60 ± sec v       Collimator       0.5 v (mm)         IP read conditions       Read line : 0       Chi axis : 4600x2560       Conditions       Conditions       Conditions         Read range : Wide       Pixel size : 4600x2560       Attachment stage : [Quarter-circle_goniometer]       Chang         MaClimg       NaClisscillate.img       Omega axis : Fixed , Position (deg); 20       Mode         NaClisscillate.img       Phi axis : Fixed , Position (deg); 0       Mode                                                                                                    |
| Drive test                                                                                                    |

You should change the File name to something that makes sense to you. Under Sample, you can enter some additional useful information about the sample.

On the Spider, the target radiation is Cu. Change the X-ray measurement settings to 40 KV and 40 mA. A sample exposure time of 10 minutes is usually sufficient.

As with a single crystal, you have to align the sample. Set omega axis, fixed position to  $70^{\circ}$ , set chi axis, fixed position to  $0^{\circ}$  and the phi axis, fixed position to  $0^{\circ}$ . Hit the drive\_test button

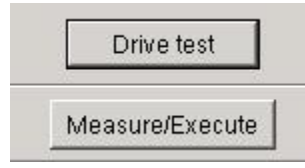

on the lower middle portion of the control stream. The angles should

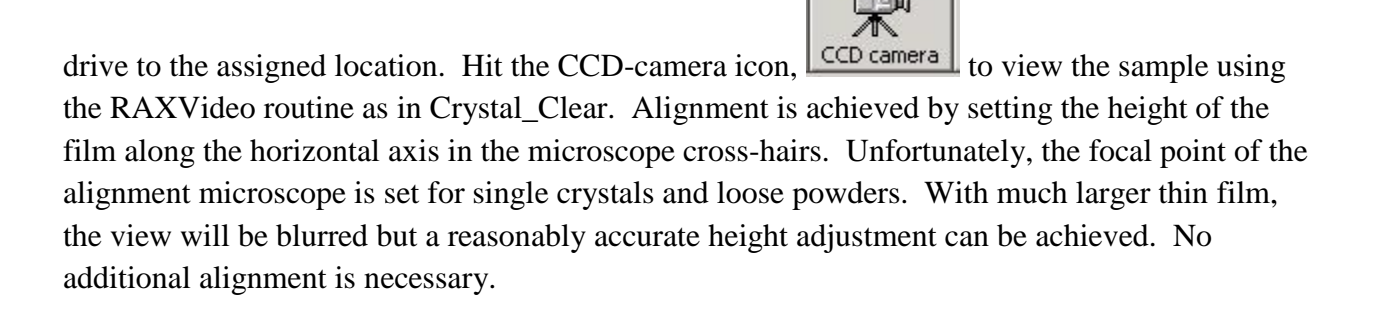

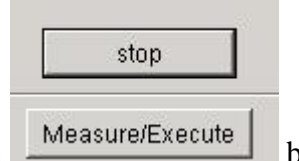

After each drive instruction is issued, you must hit the stop button before you can enter another drive instruction. Note the top portion of the control menu.

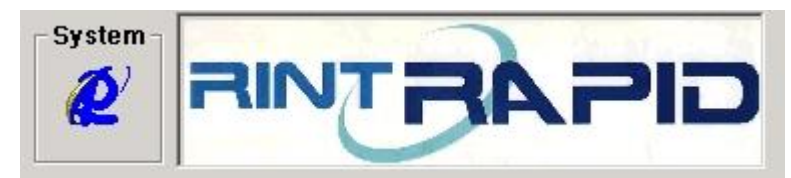

means that the program is ready to

accept instructions.

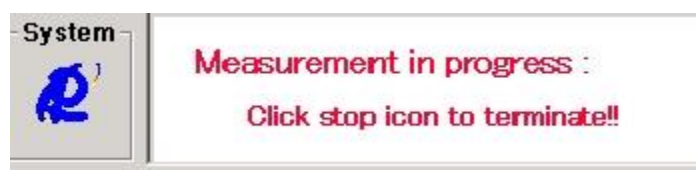

means the program is busy. The

program can be slow to respond depending on what it is doing so be patient.

Below is a view of a film in the microscope. The actual view is a bit clearer but the idea is to set the surface of the film along the horizontal line in the viewer. Once that is set, you are ready to set up for data collection.

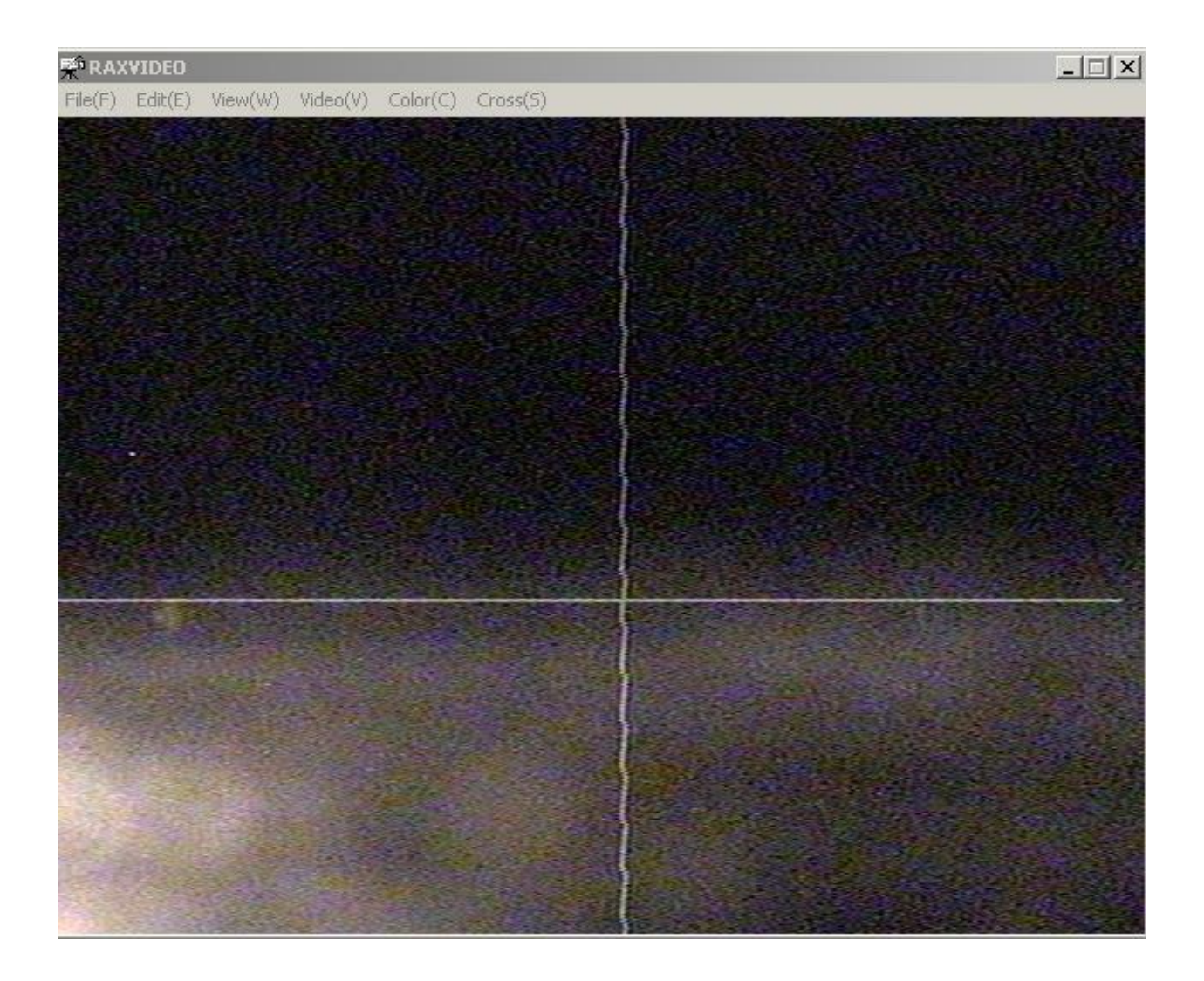

When you have aligned the sample, you can setup the data collection parameters. For thin films, set omega to 190° and chi to 55°. Compared to a conventional powder instrument where the set up for thin films has the X-ray beam is nearly parallel to the sample surface, the corresponding angles on the Spider would have an omega setting of 180° and a chi setting of 90°. The maximum chi setting for the Spider is only 55°. The omega setting of 190° is analogous to a grazing incidence angle of 10°. The omega angle setting can be experimented with but experience has shown that there is not much improvement using lower angles. A reasonable data collection time of 10 minutes with the generator set to 40 KV and 40 mA is usually sufficient. For very thin films or films without high atomic number elements, a longer exposure time may be necessary.

| RINT RAPID control software                                                  |                                                                                                    | _0,                  |  |  |  |
|------------------------------------------------------------------------------|----------------------------------------------------------------------------------------------------|----------------------|--|--|--|
| File(F) Project(P) Manual(M) Opti                                            | onal measurement(S) Programs(G) Adjust(A) Help(H)                                                                                                    |                      |  |  |  |
| Quit Device check Sample                                                     | set Shutter CCD camera XG control Display Stop                                                                                                    |                      |  |  |  |
| Project<br>Data folder : C:\HumphreysGro<br>Available disk: 11.17GB          | upWun                                                                                                    |                      |  |  |  |
| Device status                                                                | Standard Massurament Image Log                                                                                                    |                      |  |  |  |
| Omega axis : 70.000                                                          | Stanuaru measurement image Log                                                                                                    |                      |  |  |  |
|                                                                              | File/Sample X-ray conditions                                                                                                    |                      |  |  |  |
| Phi axis (180.000                                                            | File name J2-51-5 .img Target 0                                                                                                    | Cu 🔻                 |  |  |  |
| Chi axis : 0.000                                                             | Sample Itest sample X-ray:Measureme                                                                                                    | 40 ÷ KV 40 ÷ mA      |  |  |  |
| IP position : unknown                                                        | Operator name 🛛 rigaku user 👘 after Meas. 🕫                                                                                                    | • hold C mini. C off |  |  |  |
| Erase lamp : Off                                                             | Memo RINT RAPID                                                                                                    |                      |  |  |  |
| Shutter : Closed                                                             | Resolution 100x100 microns Collimator                                                                                                    | 30 <u> </u>          |  |  |  |
| IP read conditions                                                           |                                                                                                    |                      |  |  |  |
| Read line : 0                                                                | Read line : 0 <b>2Theta-I Auto Conversion</b> C Execute Conversion         C Execute Conversion         Conditions         Conditions          Co |                      |  |  |  |
| Read range : Wide                                                            |                                                                                                    |                      |  |  |  |
| Pixel size : 4600x2560 Attachment stage : [Quarter-circle_goniometer] Change |                                                                                                    |                      |  |  |  |
| Sample holder : [Reflection(standard)] Change                                |                                                                                                    |                      |  |  |  |
| J1-134V1.img<br>J1-134V2.img                                                 | Omega axis : Fixed , Position (deg); 190                                                                                                    | Mode                 |  |  |  |
| J1-134V3.img                                                                 | Phi axis : Fixed , Position (deg); 0 Mode                                                                                                    |                      |  |  |  |
| J1-181-3.img                                                                 | Chi axis : Fixed . Position (deg): 55                                                                                                    | Mode                 |  |  |  |
| J1-231-1.img                                                                 |                                                                                                    |                      |  |  |  |
| J2-22-9.img                                                                  | Drive test                                                                                                    |                      |  |  |  |
| J2-43-3.img                                                                  | Measure/Execute                                                                                                    |                      |  |  |  |
| Process(PID):: Gonio server: 348                                             | KG server: 544 Video: 0 Xg control: 0 Display: 0                                                                                                    | 9/24/2015 2:06 PM    |  |  |  |

Hit Measure/Execute to start the data collection process. Be patient, the goniometer is slower than the others. In addition, the image plate detector may have to be erased before beginning. This process takes about 2 minutes as the detector is driven down to the read/erase heads in the bowels of the instrument. The yellow shutter open light will come on during data collection. When data is finished collecting, the image plate is driven to the read/erase heads and an image is created.

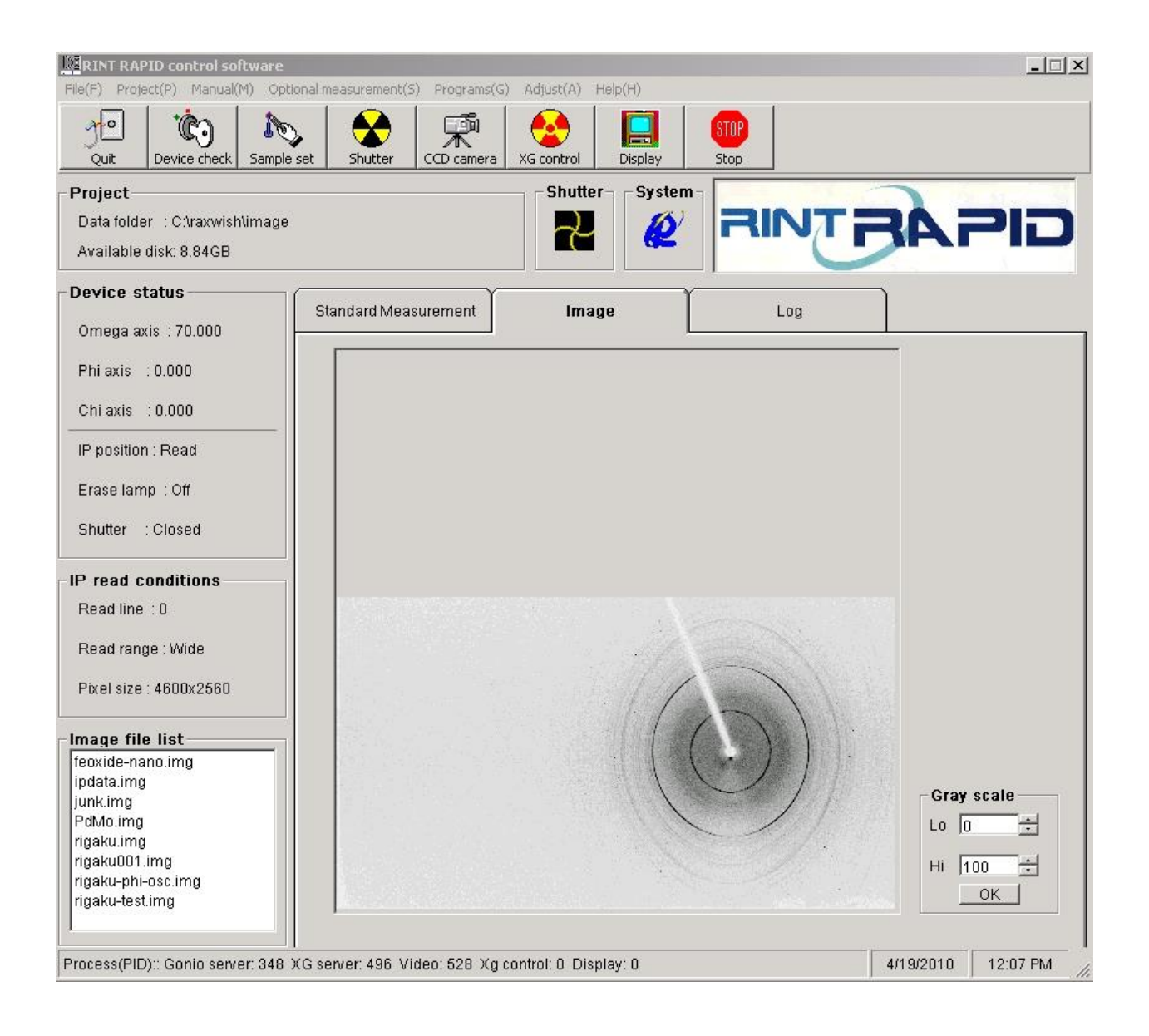

The 2D image can be converted into a 1D image suitable for data analysis in Jade or Bruker-

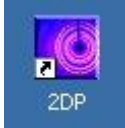

AXS Eval using 2DP

Load 2DP and select your image file for analysis. A 'feature' of 2DP is that if a binary file other than .img or .osc files are present in the working directory, 2DP will hang. There is no message output to explain why this is happening. The solution is to move the offending files to a different directory. So far, files of the type .raw (Bruker powder data files) and .jpg will cause 2DP to hang.

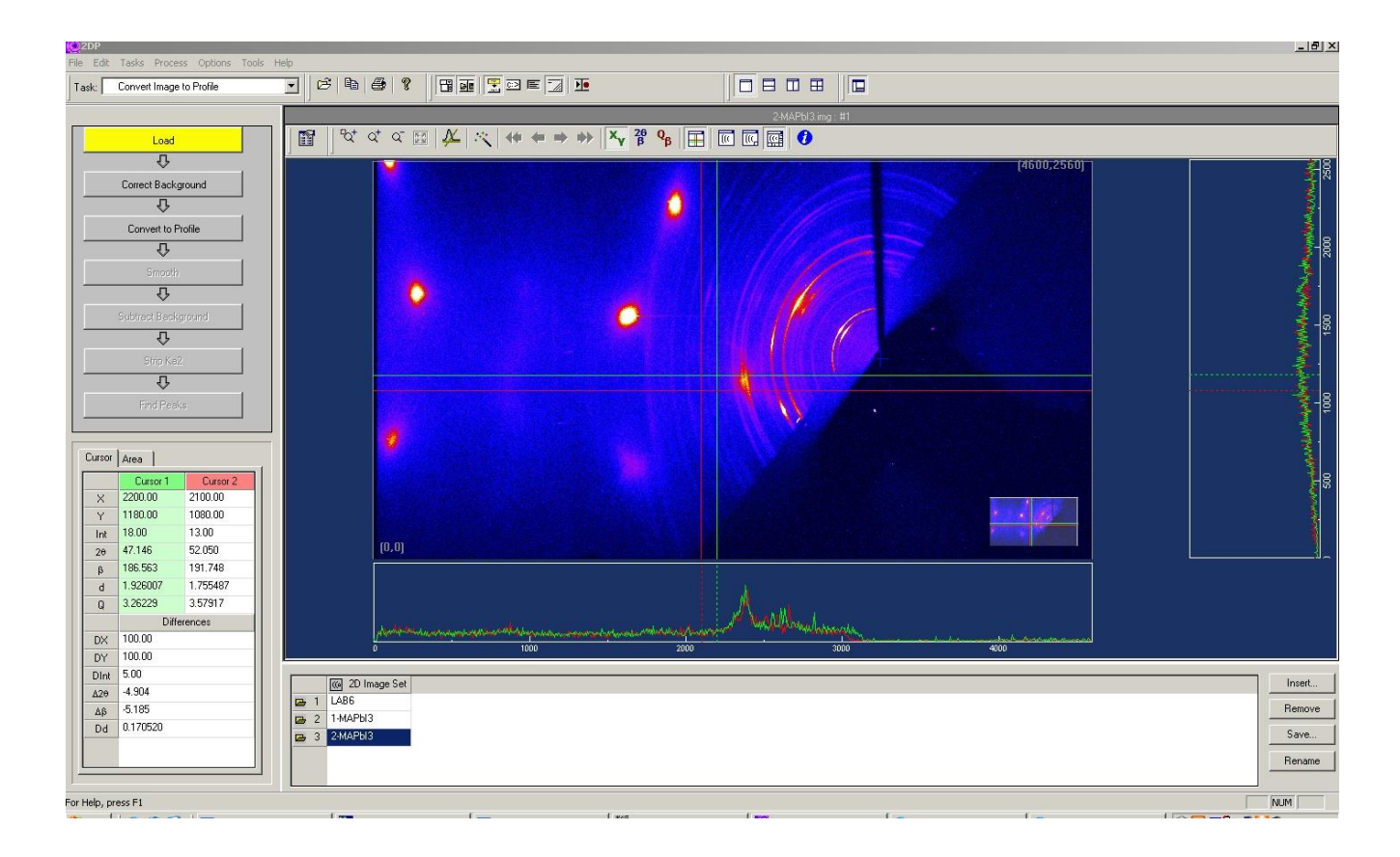

The slope image is due to the chi angle setting. The large reflections are single crystal reflections from the substrate. Select the Convert to Profile menu item to generate a 1-dimensional pattern from the 2-dimensional image collected.

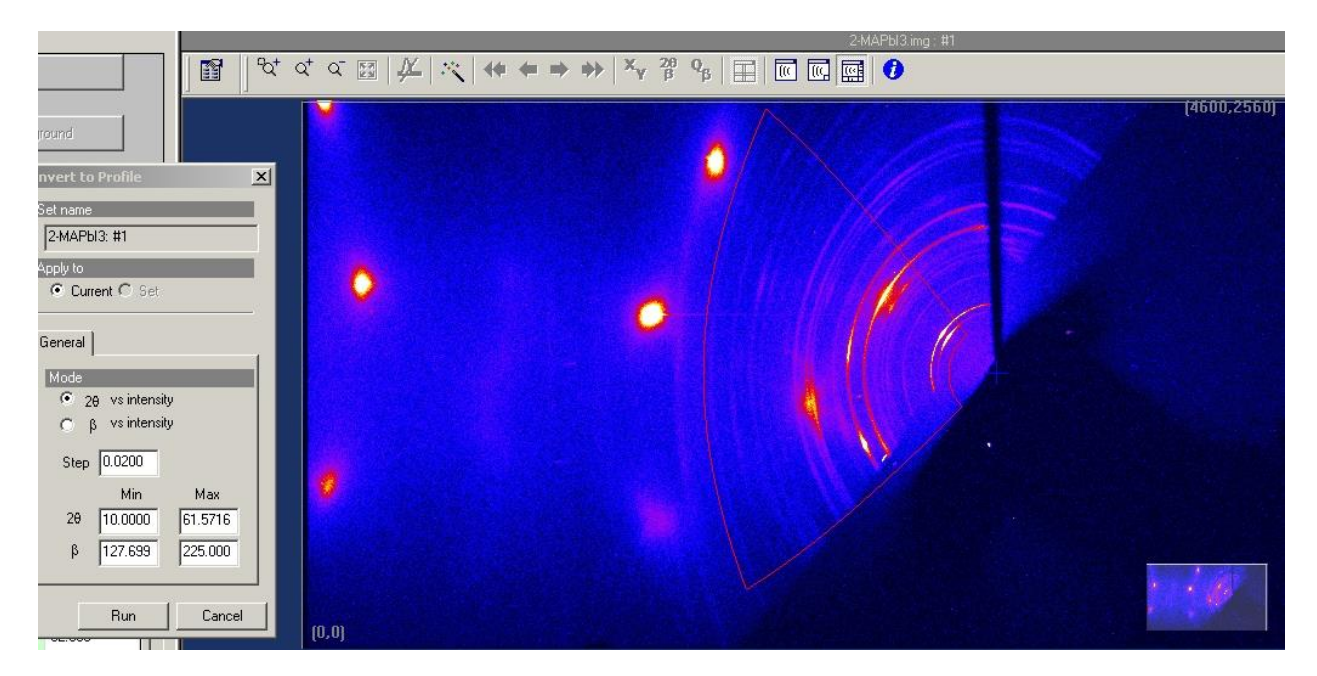

Use the mouse to control the size of the area to be converted. You will have to experiment to see what size area gives the best results. If you exceed the acceptable limits, the Run button will be grayed out. When you are satisfied with the area, hit run. You will see something like this:

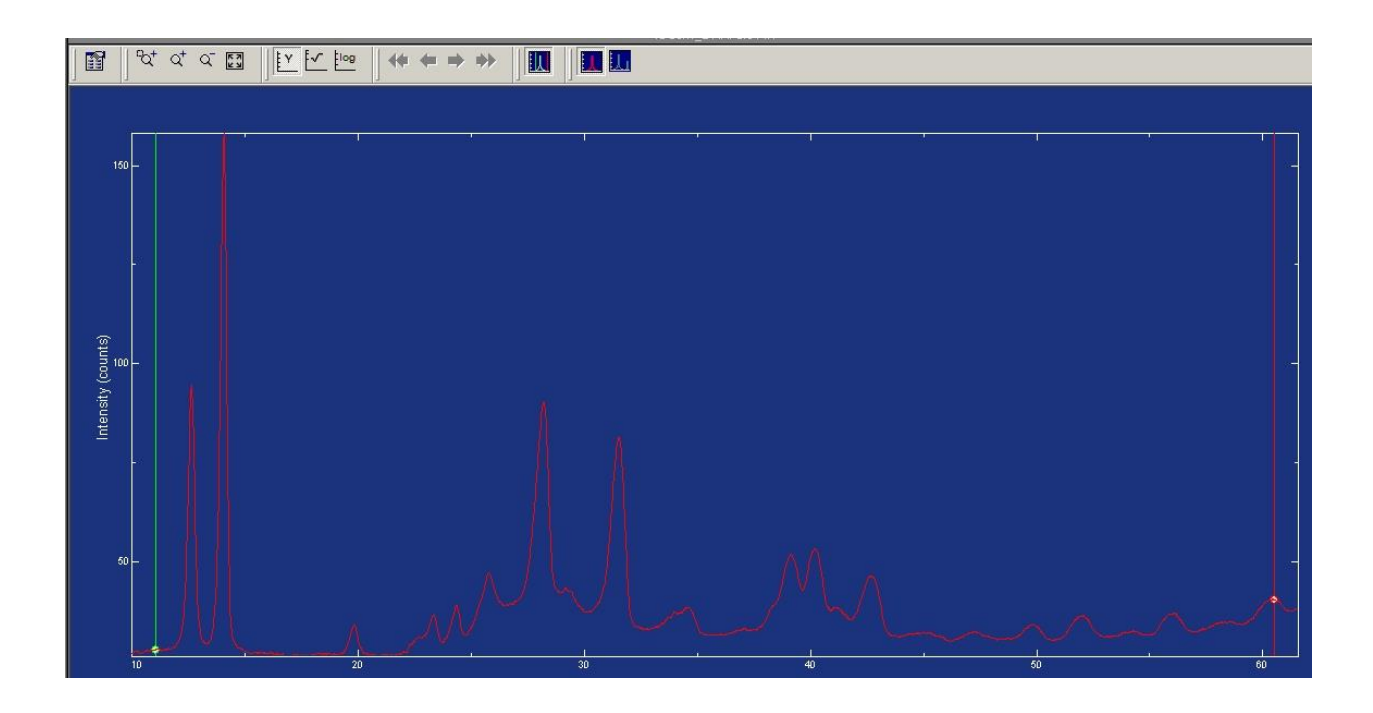

You can save this file for analysis in either Jade or Eval. If you wish to use Jade, save the file as type .asc. If you plan on using Eval, save as type .txt. You will have to use the free-ware

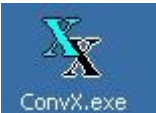

program ConvX.exe, ConvX.exe to convert from the ascii format .txt to the Bruker Raw format.

The program menu for ConvX will appear as below.

| File(s) to Convert                                                                                                    | Select File(s) ilkerson\JMW147\JMW147.txt                                                                                                    |
|----------------------------------------------------------------------------------------------------|----------------------------------------------------------------------------------------------------|
| Output file details<br>File Type : DiffracPlus RAW<br>Extension : .raw<br>Ensure unique filename : I Suffix : b<br>Directory : C:\data\Administrator\Wilkerson\JM<br>Change Directory | Output Parameters<br>Convert whole file (s)<br>Start Angle : 6.000<br>End Angle : 59.760<br>Count Time : 1.00<br>Anode : Cu<br>Wavelength : 1.54056 |
| <ul> <li>Date of output file</li> <li>O ate of input file</li> <li>○ Today's date</li> </ul>                                                                                          | Alpha-2 stripped :  Alpha-2 ratio : 0.50000                                                                                                    |

The default file type for ASCII 2theta, I is .dat. You will have to select the appropriate .txt file. The output file type is DiffracPlus Raw. This is the Bruker format needed for Eval. Make sure the Anode type is set to Cu. The wavelength is set automatically. You can convert one or several files at once. The newly created .raw files will be stored in the same directory as the .txt files unless you have created a separate directory, which is recommended.

Note that there is an issue with 2DP when the directory containing the .img files also contains the Bruker .raw files that causes 2DP to hang. It is important to move the Bruker .raw files to a separate directory before using 2DP again.